## Een filmpje op Adobe plaatsen stap voor stap

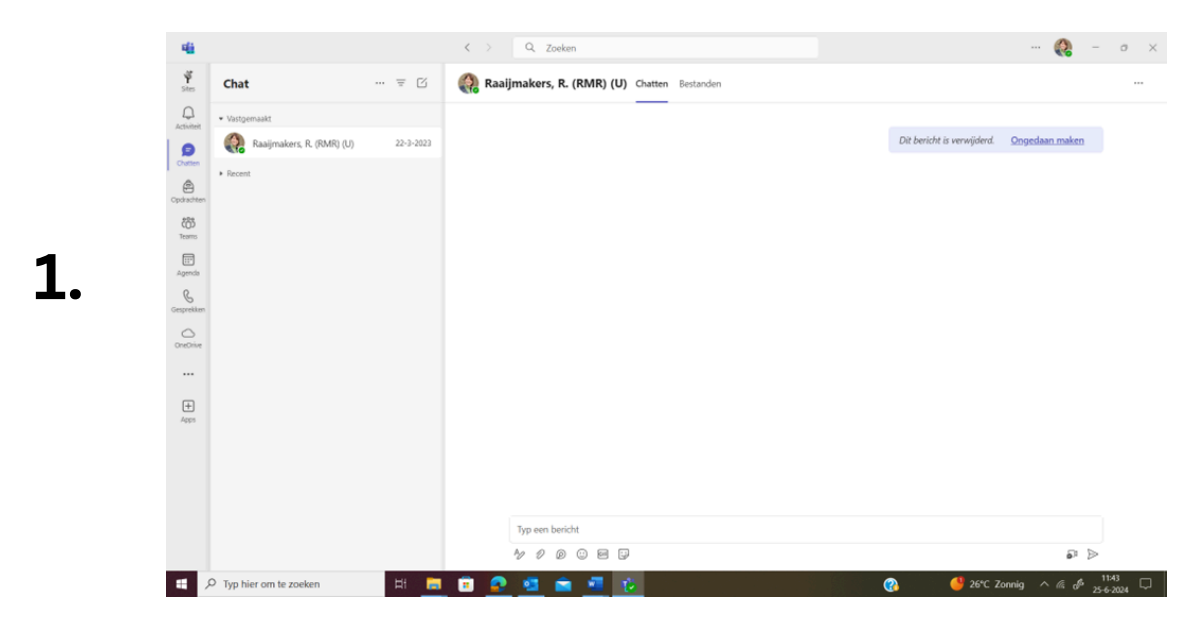

Open in teams de chat met jezelf. Deze is standaard bovenaan vastgemaakt

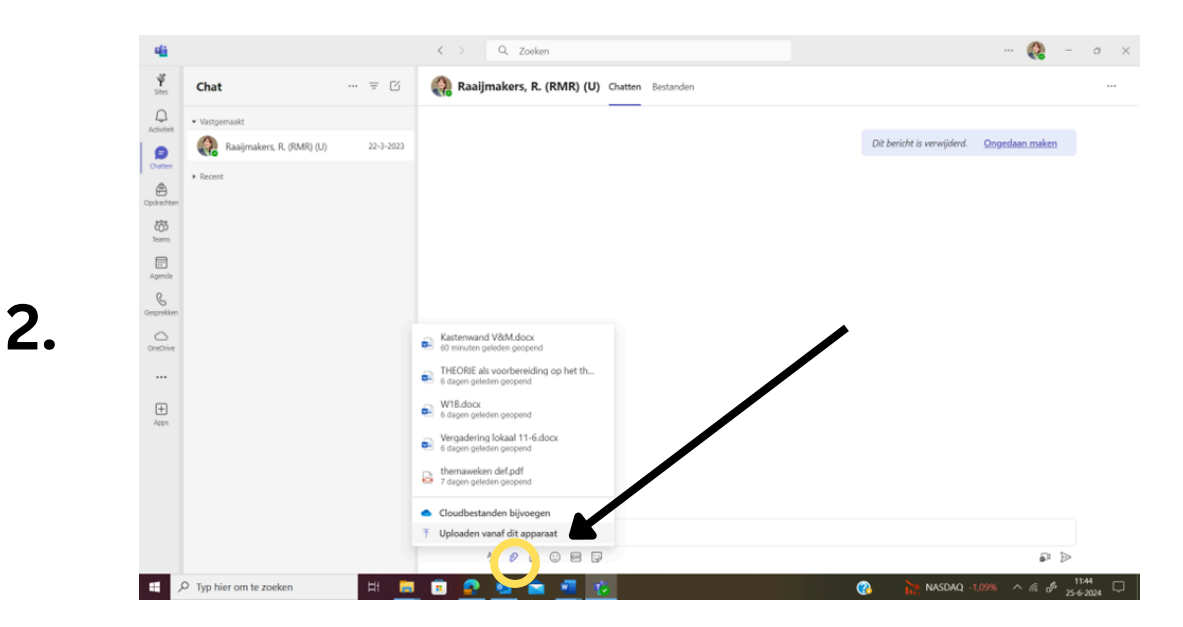

Klik dan onderin op het paperclip symbool om een bijlage toe te voegen.

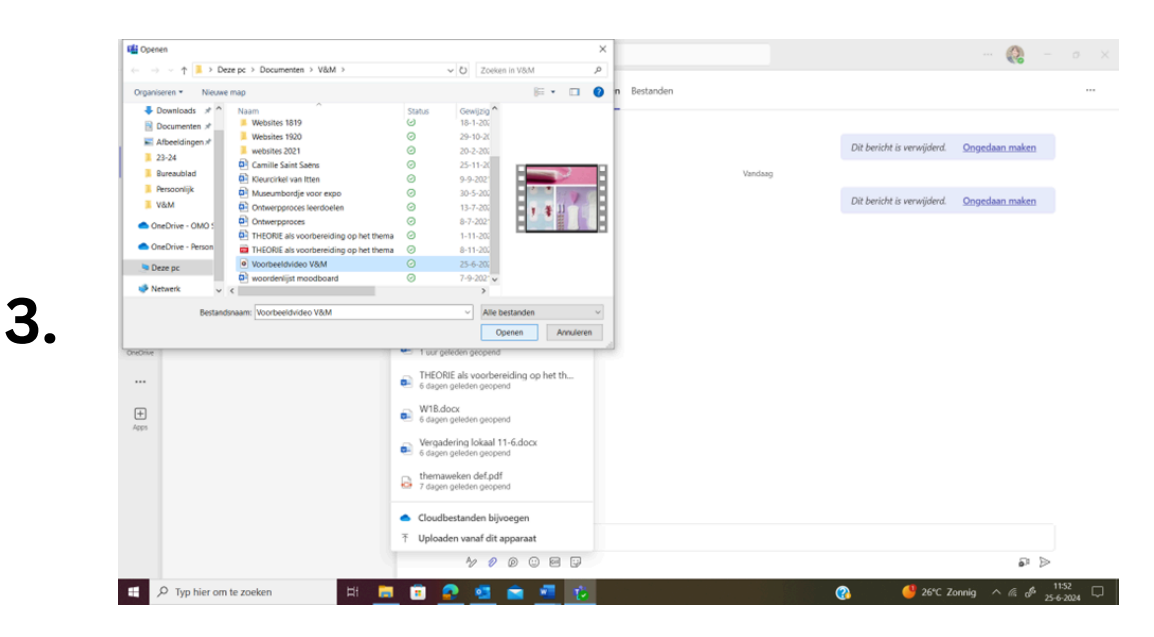

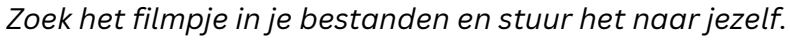

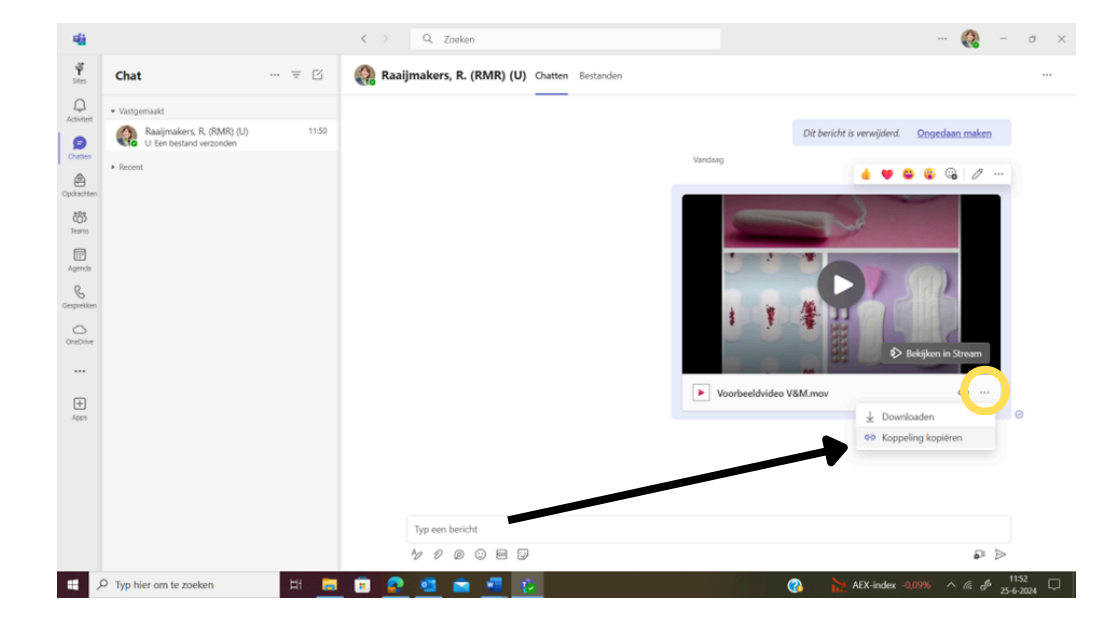

Klik dan op de drie puntjes bij de video en klik op 'Koppeling kopiëren'

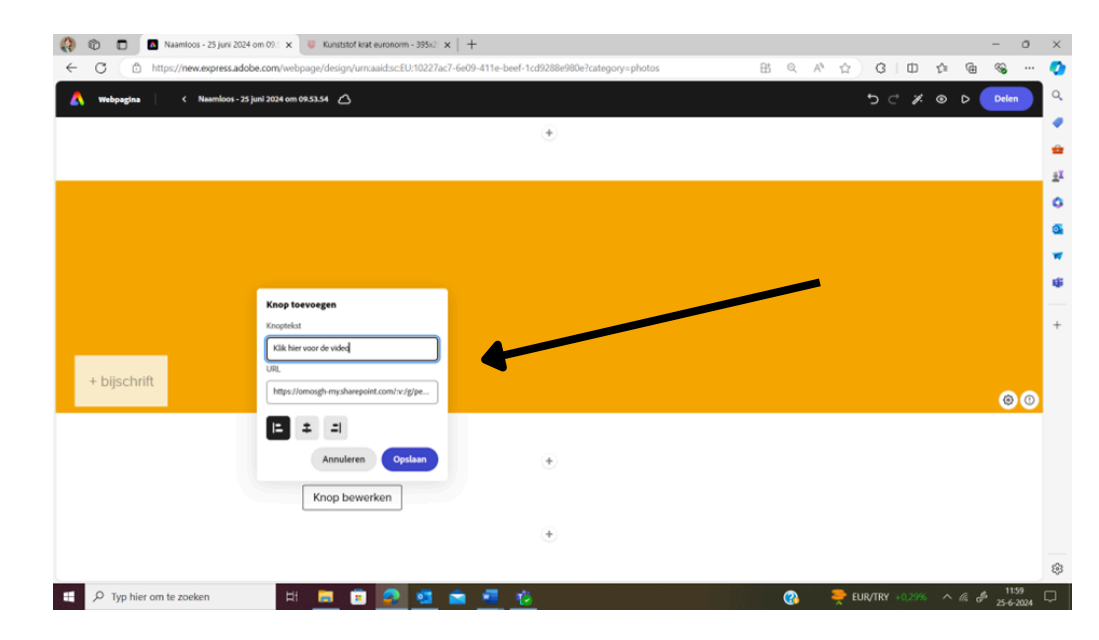

Maak vervolgens een knop aan als je op het plusje in je adobe pagina klikt en voeg de gekopieerde link in de balk bij URL toe. Bij knoptekst kun je schrijven: 'klik hier voor mijn filmpje'

4.

5.